# Gdb

Le but de ce TD est d'utiliser le débogueur *gdb* pour suivre le déroulement d'un programme en mode pas à pas, pour visualiser le contenu des variables et pour rechercher et corriger les fautes de programmation. Vous devez utiliser l'aide en ligne et la carte de référence de *gdb*.

EXERCICE  $1 - \text{R}\acute{e}$  cupérez le fichier *correction\_cmake.zip*, puis désarchivez le, compilez le projet, puis placez vous dans le répertoire *sdd/vext*.

#### 1 Un programme qui termine anormalement

EXERCICE 2 - Lancez à l'aide de gdb le programme test-vext-5. A l'aide des commandes up et down et print, identifiez l'origine du problème.

EXERCICE 3 – Dans certains cas, il est difficile de reproduire les conditions qui ont fait planter un programme. Dans ce cas, il est utile de pouvoir "autopsier" le programme qui vient de planter. Lorsque le système est configuré pour, quand un programme plante, l'état de sa mémoire au moment de sa mort est enregistré dans un fichier core. A l'aide de la commande ulimit, spécifiez la taille maximale du fichier core : ulimit -c 1000 (par défaut cette valeur vaut 0). Lancez le programme test-vext-5. L'exécution du programme s'achève sur une terminaison anormale avec production d'une image mémoire (fichier core).

 $E_{XERCICE} 4 - Chargez le fichier$ *core*produit par ce programme dans gdb. Naviguez dans la pile d'appel et inspectez l'état des variables.

EXERCICE 5 – Corrigez l'erreur dans le fichier, recompilez le programme et vérifiez que l'exécution est correcte.

#### 2 GBD sous Emacs

Rajoutez à votre fichier .emacs la ligne (setq gdb-many-windows t) Exécutez cette expression (C-x C-e en vous plaçant juste derrière) ou sortez puis relancez Emacs.

Dorénavant, vous pouvez lancer gdb depuis Emacs avec la commande  $gdb^1$ 

Refaire un (ou plusieurs) des exercices précédents à partir de Emacs.

## 3 Un programme qui boucle

Lancez le programme test-vext-4. Ce programme mettra un temps très long à répondre, forcez sa terminaison avec un C-c.

EXERCICE 6 – Lancez le programme sous gdb, puis interrompez son exécution en tapant C-c C-c. Localisez la source de l'erreur au moyen des mécanismes vus précédemment, en identifiant la variable dont la valeur provoque l'erreur. À quoi est due cette erreur ? Remplacez la valeur de la variable par une valeur raisonnable et continuez l'exécution.

Une technique plus générale est d'attacher une session gdb au processus en cours d'exécution :

EXERCICE 7 – Relancez le programme test-vext-4 et repérez le numéro du processus l'exécutant à l'aide de la commande ps. Chargez sous gdb le programme test-vext-4, greffez gdb au processus à l'aide la commande attach 1234 (en prenant soin de remplacer 1234 par le numéro du processus visé). Remplacez à nouveau la valeur de la variable et détachez le processus de la session gdb grâce à la commande detach.

EXERCICE 8 – Corrigez l'erreur dans le fichier, recompilez le programme et vérifiez que l'exécution est correcte.

#### 4 Suivre l'exécution d'un programme

EXERCICE 9 – Lancez *emacs* et chargez *gdb* pour exécuter le programme *test-vext-3*. Commencez par consulter l'aide fournie par gdb en tapant *help* et regardez l'aide associée à la rubrique *breakpoints* puis à la sous-rubrique *break*.

EXERCICE 10 – Posez un point d'arrêt sur la fonction vext\_creer ainsi que sur la cinquantième ligne du fichier test-vext-3.c. Vérifiez que les points d'arrêt sont correctement définis.

<sup>1.</sup> les commandes  ${\it Emacs}$  se lancent avec la clé M-x.

EXERCICE 11 – En utilisant l'interaction entre emacs et gdb, positionnez directement un point d'arrêt sur une ligne d'un fichier source. Vérifiez que le point d'arrêt est correctement positionné. Effacez le point d'arrêt que vous venez de positionner.

EXERCICE 12 - Lancez l'exécution du programme. Suivez le déroulement du programme en mode pas à pas jusqu'à la fin de la fonction vext\_creer. Avant de quitter cette fonction, faites afficher l'adresse de la variable self, l'adresse contenue dans la variable self, les éléments pointés par la variable self.

EXERCICE 13 – Désactivez le point d'arrêt inséré sur la fonction vext\_creer sans pour autant le détruire.

EXERCICE 14 – Terminez le programme. Réactivez le point d'arrêt sur la fonction vext\_creer. Relancez le programme. Vérifiez que le point d'arrêt est maintenant de nouveau actif.

EXERCICE 15 — Entrez dans l'exécution de la fonction memoire\_allouer. Remarquez que vous avez changé de répertoire pour la consultation des sources. Posez interactivement un point d'arrêt sur la fonction memoire\_liberer. Reprenez l'exécution, jusqu'à atteindre la ligne 58 du fichier test-vext-3.c.

EXERCICE 16 – Essayez en utilisant la commande *step* de rentrer dans le code de la fonction *vext\_definir\_af-fichage*. Attention, il y a un appel de fonction dans un appel de fonction. Que pensez-vous du déboguage d'une instruction qui contient plusieurs appels imbriqués de fonction ? Terminez l'exécution en effaçant le point d'arrêt sur la fonction *memoire\_liberer(void \*p)* sans utiliser la commande **delete**.

EXERCICE 17 – Désactivez tous les points d'arrêt du programme. Posez un nouveau point d'arrêt dans la fonction  $vext\_ecrire$  qui n'est actif que lorsque l'on écrit à l'indice 2 ou à l'indice 7 d'un vecteur. Relancez l'exécution. Vérifiez que les arrêts indiqués sont bien effectués.

EXERCICE 18 - Effacez tous les points d'arrêt et posez un seul point d'arrêt dans le fichier vext. c à la ligne 24 (fonction *L\_afficher*). Relancez le programme. Affichez la pile des appels de fonction. Déplacez-vous dans la pile des appels en utilisant les commandes up et down. Revenez dans l'appel le plus bas de la pile d'appel et terminez l'exécution.

#### 5 Voyager dans le temps

Les commandes **reverse-step**, **reverse-next** et **reverse-continue** permettent de revenir en arrière d'une ou plusieurs instructions ou encore d'annuler toutes les instructions réalisées jusqu'à revenir à un point d'arrêt.

EXERCICE 19 — Modifiez les différents fichiers makefile afin d'utiliser l'option de débogage -ggdb (en remplacement de -g). Compilez et rechargez le programme sous gdb. Positionnez un point d'arrêt sur main. Positionnez la variable stop-mode à off : set stop-mode off. Lancez le programme puis entrez la commande record. Placez un point d'arrêt où bon vous semble et continuez l'exécution. Utilisez alors les commandes step / reverse-step, next / reverse-next et continue / reverse-continue pour naviguer dans l'exécution.

## 6 Consulter/modifier les éléments d'un programme lors de son exécution

EXERCICE 20 – Lancez *gdb* sous *emacs* sans préciser le nom de l'exécutable; chargez l'exécutable en utilisant la commande *file test-vext-3*.

EXERCICE 21 – Positionnez un point d'arrêt à la fin de la fonction  $faire_v1(void)$  du fichier test-vext-3.c.Lancez l'exécution, et affichez le type de la variable v1, la description de la variable v1, le contenu du vecteur v1 et de chacun de ses éléments.

EXERCICE 22 – Affichez le prototype de la fonction vext\_definir\_affichage, puis de toutes les fonctions qui commencent par le préfixe memoire, puis la variable trace.

EXERCICE 23 – Affectez la valeur de v1->vecteur[1] aux autres éléments de ce vecteur. Vérifiez que votre commande est correcte en affichant les éléments de la variable vecteur de v1.

EXERCICE 24 – Appelez la fonction  $vext_afficher$  avec la variable v1; il ne se passe rien car les entrées-sorties sont mémorisées. Il est nécessaire de vider le tampon

- soit en appelant la fonction fflush : call fflush(stdout)
- soit en affichant une fin de ligne : call (int) printf("\n").

EXERCICE 25 – Terminez l'exécution du programme. Effacez tous les points d'arrêt. Mettez un point d'arrêt au début du programme. Affichez automatiquement la variable v à chaque arrêt. Avancez instruction par instruction. Désactivez cet affichage temporairement et réactivez-le. Terminez le programme.

EXERCICE 26 – Exécutez le programme le *compte-est-bon* après avoir consulté son contenu. La valeur de la variable *dix* change mystérieusement. Utilisez la commande *watch dix* pour arrêter le programme à chaque modification de cette variable. Localisez l'erreur et expliquez son origine.

# 7 Association d'une commande à un point d'arrêt

Le programme *test-vext-6* contient les erreurs des deux programmes précédents. Ces erreurs sont dues à de mauvaises utilisations du module *vext* (qui ne sont pas détectées car les assertions ont été supprimées pour les besoin du test).

EXERCICE 27 – Posez deux points d'arrêt respectivement dans la fonction vext\_lire et vext\_ecrire.

EXERCICE 28 – Associez au premier point d'arrêt une commande qui met la valeur de la variable i à zéro si le nombre d'éléments du vecteur est dépassé.

EXERCICE 29 – Associez au deuxième point une commande qui regarde si la valeur (*int*) *i* est négative, si oui elle prend l'opposé de la valeur de *i*.

EXERCICE 30 – Lancez le programme et vérifiez que tout est correct.